# WIFI MOTORCYCLE DASHCAM M1 Instructions

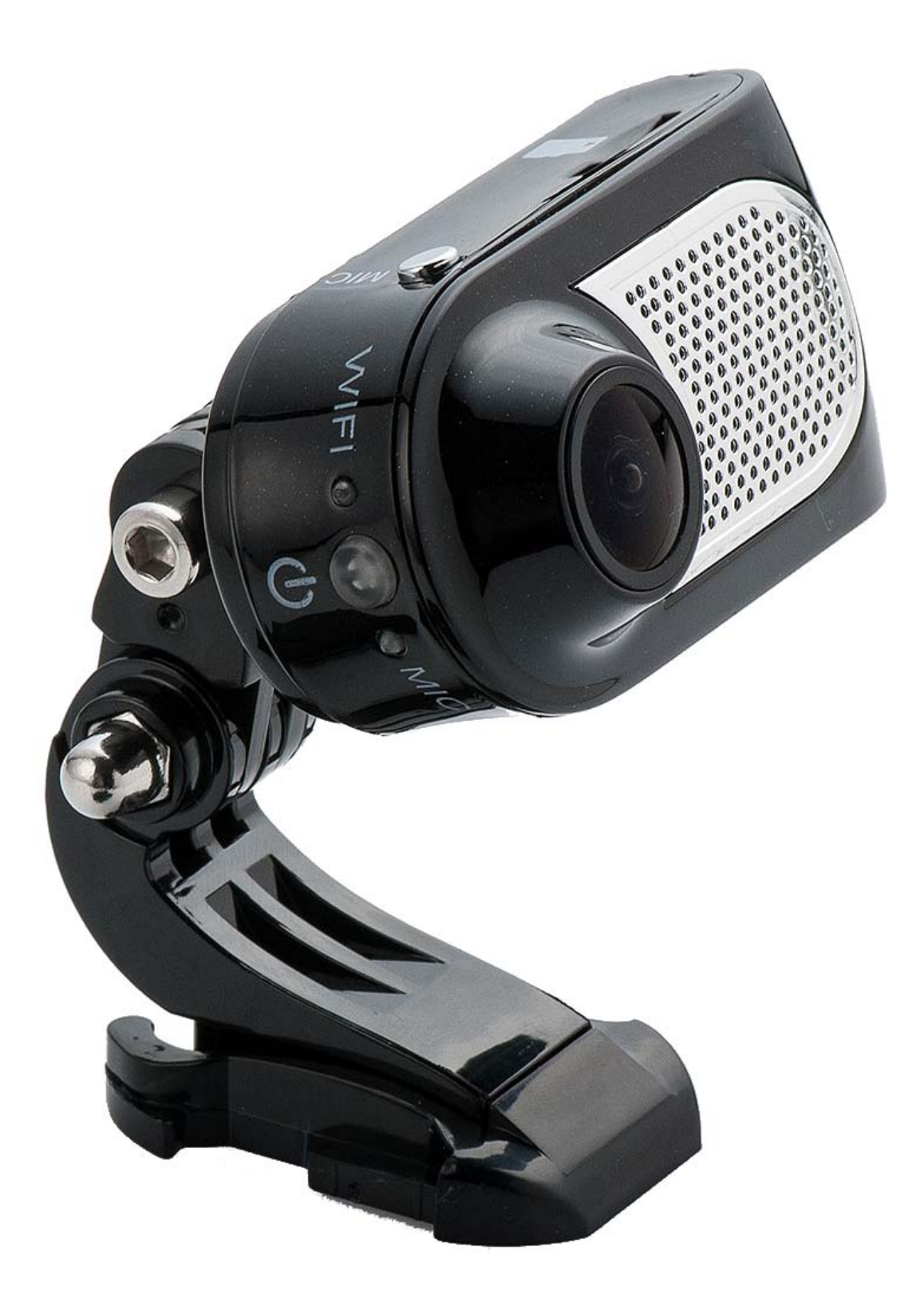

#### **Attention Please**

## [ About Usage ]

- To avoid breaking down the file recorded, do not eject the Micro SD card immediately.
- The car camera lens is on the best condition before leave the factory, please do not reverse by yourself.

## [ About Micro SD Card ]

- Please use Micro SD card with the size memory at least 16GB, Class 10 (Up to 32GB).
- Be sure to format Micro SD card before usage.
- The following information is the card capacity and recording time (Reference only).

| Micro SD Card | 1080P 30fps |
|---------------|-------------|
| 8GB           | 50min       |
| 16GB          | 100 min     |
| 32GB          | 200 min     |

#### Start and Go

## [Manual Power On]

- Do not connect anything.
- Insert Micro SD card into slot.
- Power device on, blue light on.

# [ Power Off ]

- Press power button for a while, it will power off.
- Device standby three minute(APP settings), it will power off automatically.
- To avoid breaking down the file recorded, do not eject the Micro SD card immediately.

|          |        | Defintition          |
|----------|--------|----------------------|
| Power    | Blue   | On—Standby           |
| Record   | Red    | Blinking—Recording   |
| Charging | Vallow | Blinking—Charging    |
| Charging | tenow  | On—Finished charging |

## [LED Indicator]

| 【Buttons】  |                                    |
|------------|------------------------------------|
| Button     | Function                           |
| e          | Power ON/OFF(Blue light)           |
| Оміс       | Start & Stop recording (Red light) |
| $\bigcirc$ |                                    |

- Press  $\bigoplus_{(0)}$  to power on.
- When device standby, press  $\bigoplus_{(0)}$  to power off.

## • Start recording:

 Short press OMIC , device will start recording when both power light on.

Push to start recording, push again to stop.

#### Connect PC

#### [Portable Hard Drive Mode]

Insert Micro SD card, power on and connect the camera with USB to PC.

## About APP

#### Minimum System Requirement: Android 4.0 / iOS 6.0

M1 equips with basic settings and modes selection, you can add more functions through APP, below examples are based on **iOS** foryour reference.

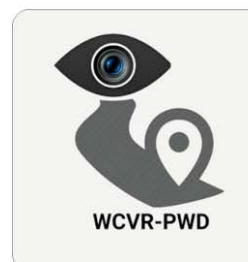

Searching and downloading "WCVR-PWD" from App Store or Google Play or Hiapk Market scan below QR code to get "WCVR-PWD" APP.

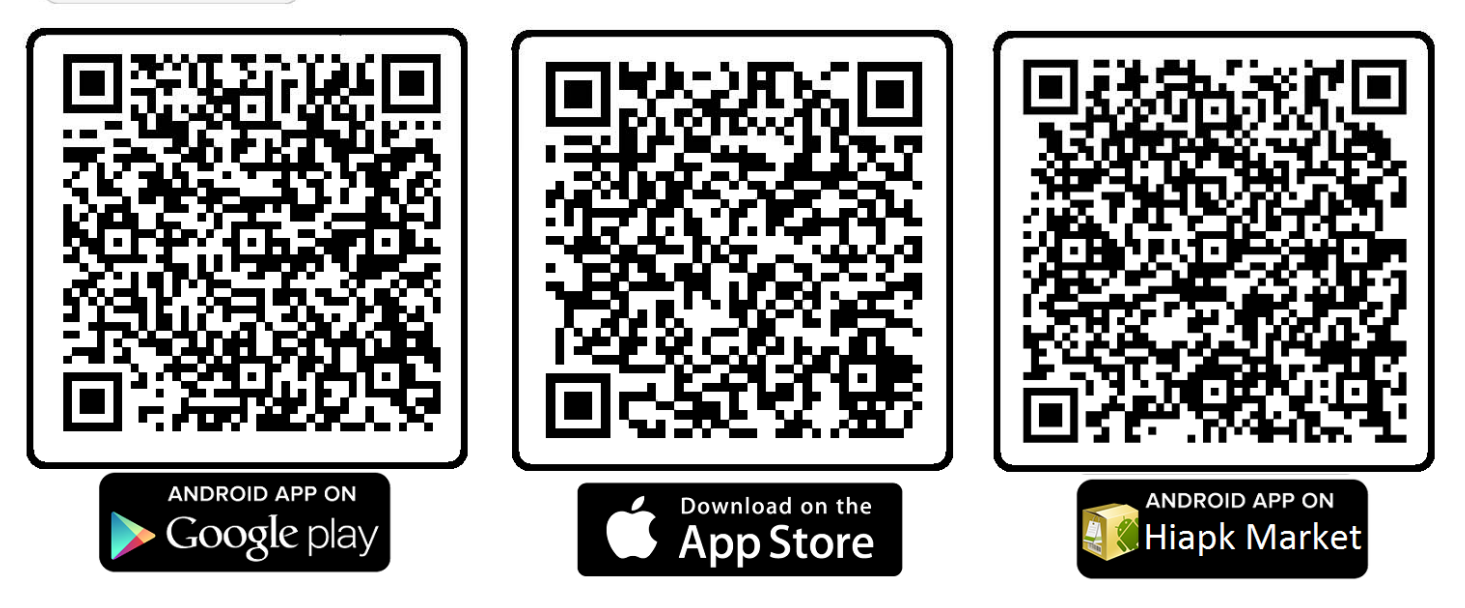

#### **Connect Phone**

Turn on Wi-Fi on your phone, find and connect Wi-Fi "WCVR\_XXXXX", When connected, just run "WCVR-PWD" software is ok.

#### WCVR-PWD

## 1. Enable WiFi mode, the connection name will be

shown.

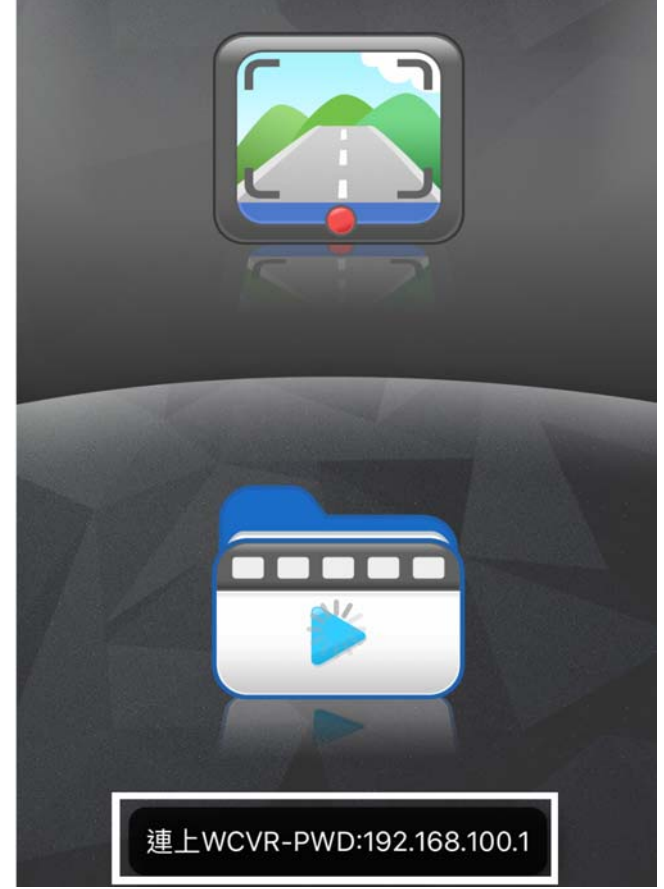

- 2. Start Recording, the video will be saved in SD
  - Card.

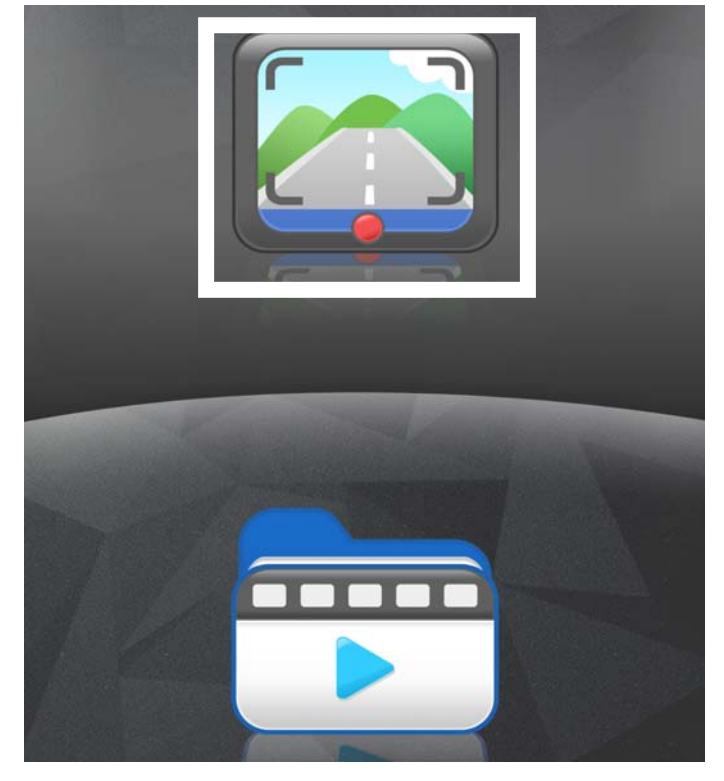

## 1. Start recording, Flashing red

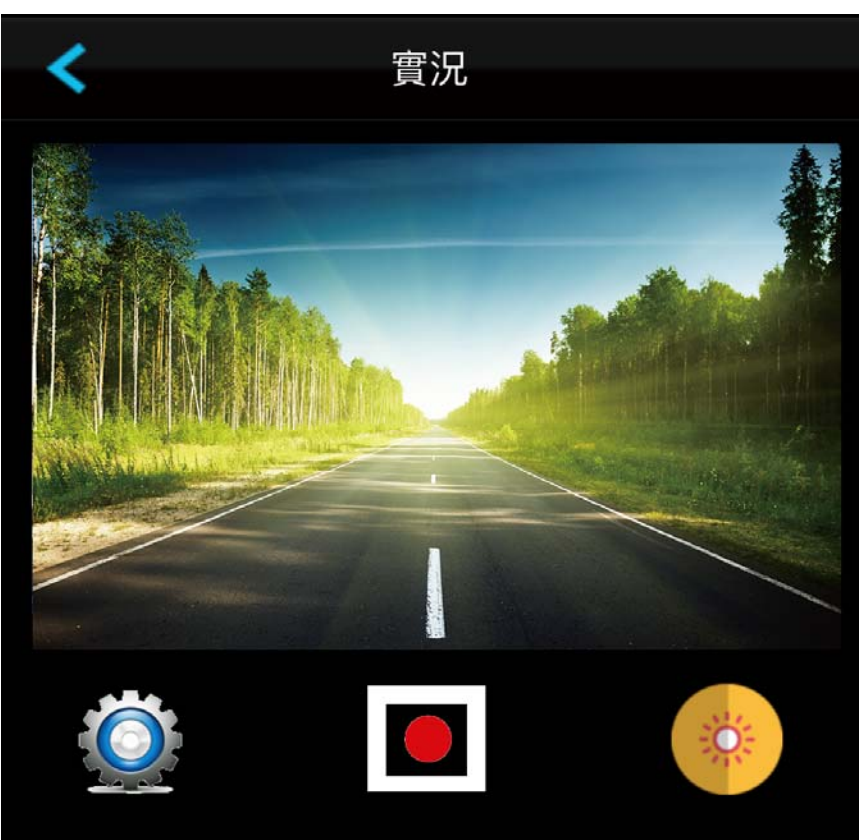

#### 2. Click to enter Setting Mode

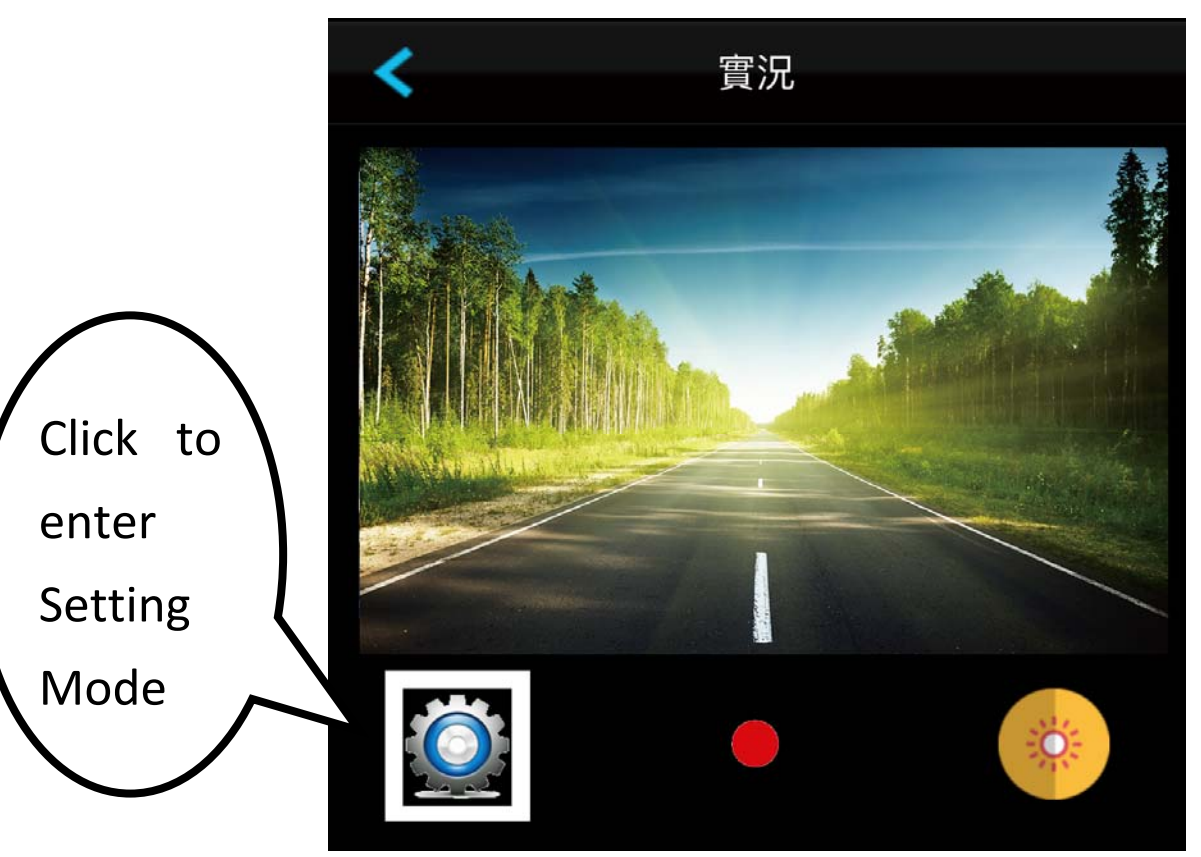

## 3. Setting Mode

| <                | Settings    |   |
|------------------|-------------|---|
| Resolution       | 1080P       | > |
| Time Display     | On          | > |
| Motion Detectior | n Off       | > |
| Loop recording   | 10 Minutes  | > |
| Record Audio     | Off         | > |
| Auto power off   | 3 Minutes   | > |
| Frequency        | 60Hz        | > |
| Exposure         | +0.0        | > |
| Park Mode        | Not Support | > |
| Gsensor          | Not Support | > |
| Set Time         |             | > |
| Auto Set Time    |             | > |
| Format           |             | > |
| WiFiSettings     |             | > |

| Setting | Resolution  |   |
|---------|-------------|---|
| 1080P   | (1920×1080) | < |
| 720P    | (1280×720)  |   |
| WVGA    | (800×480)   |   |
| VGA     | (640×480)   |   |

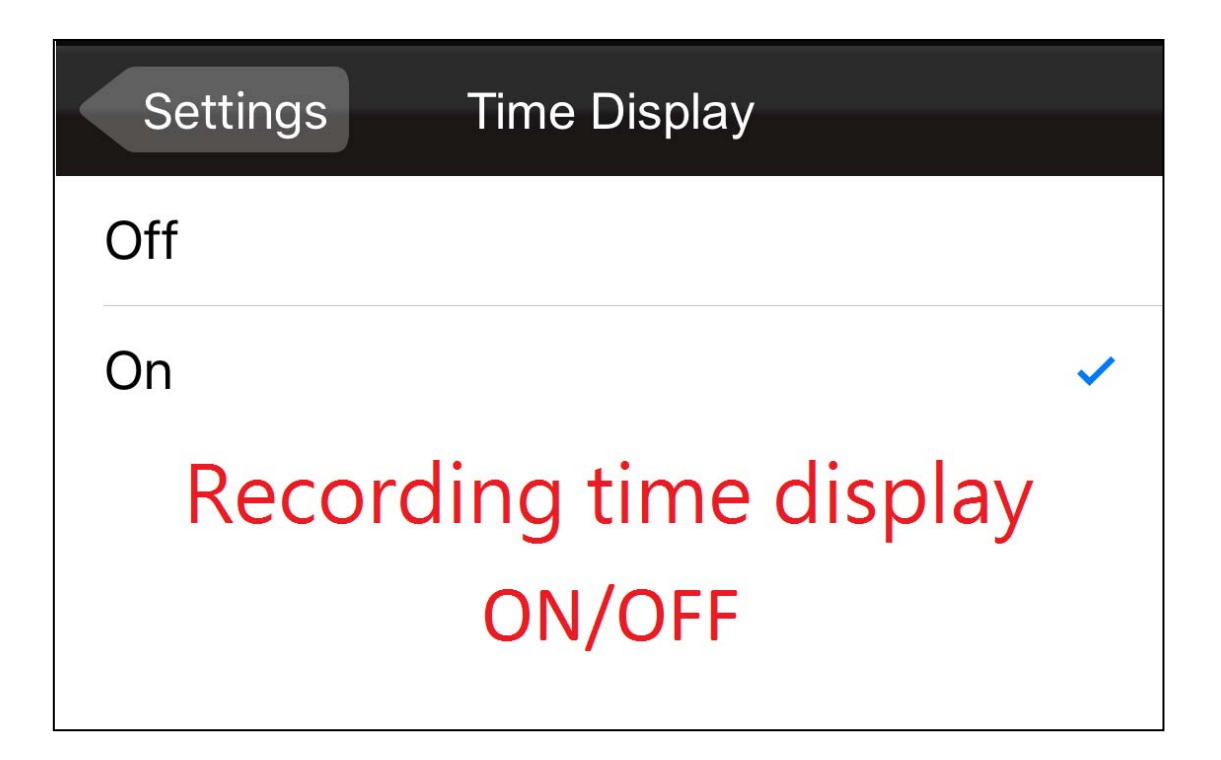

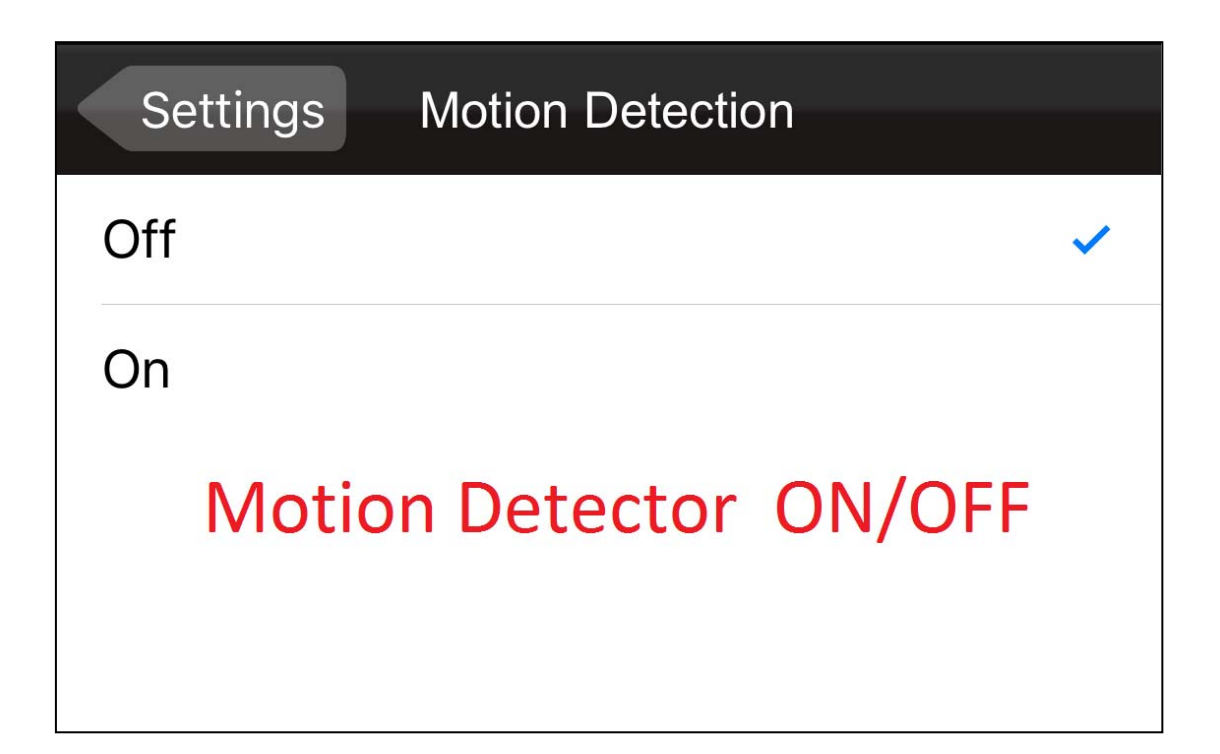

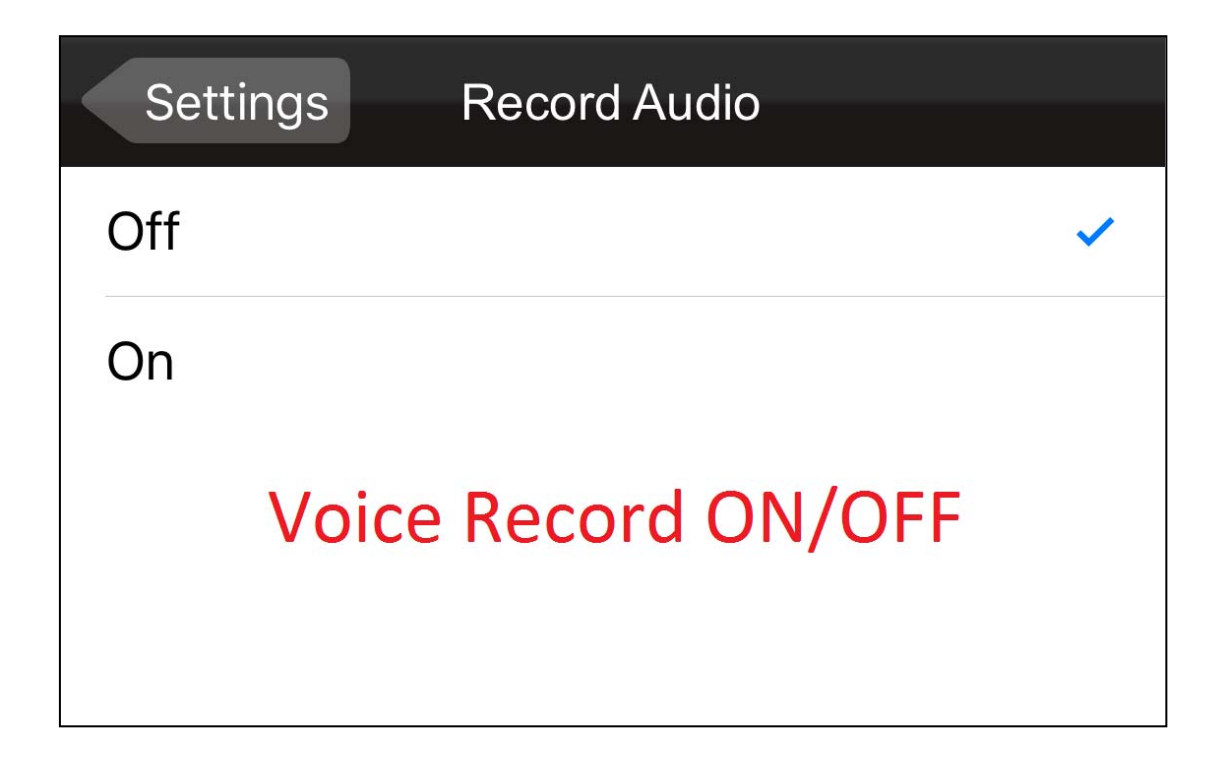

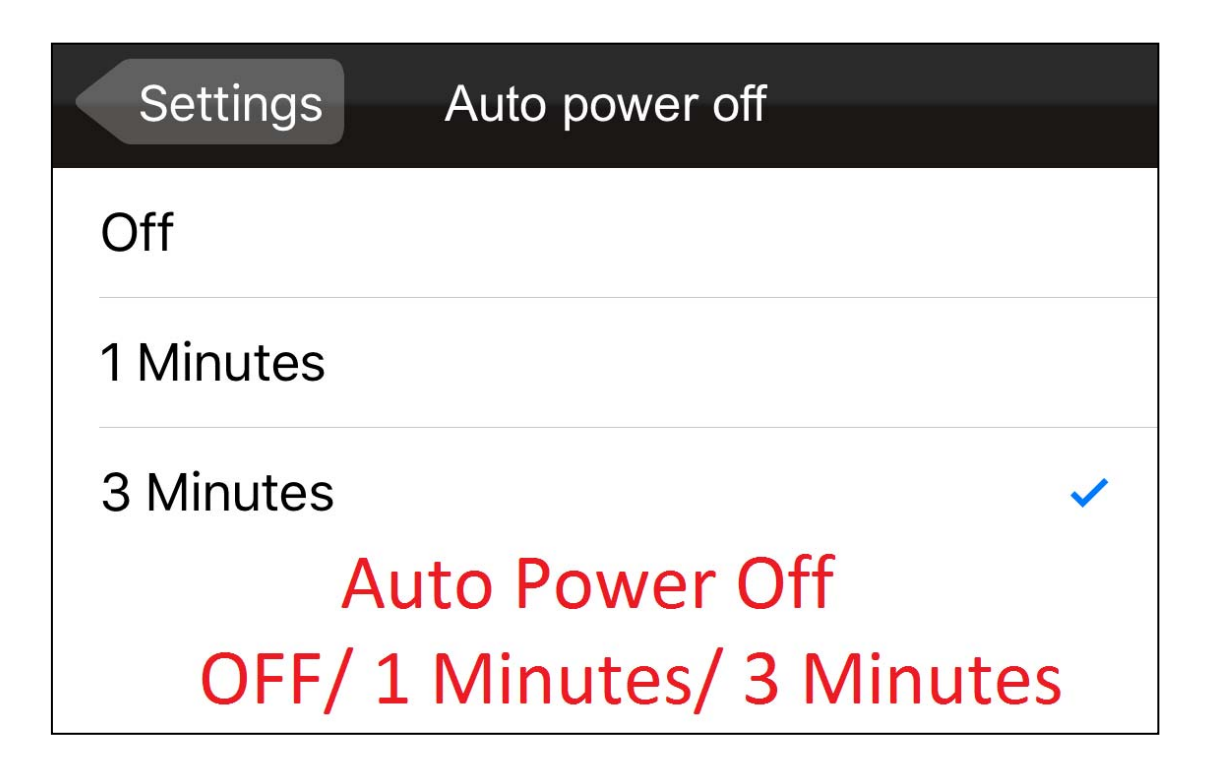

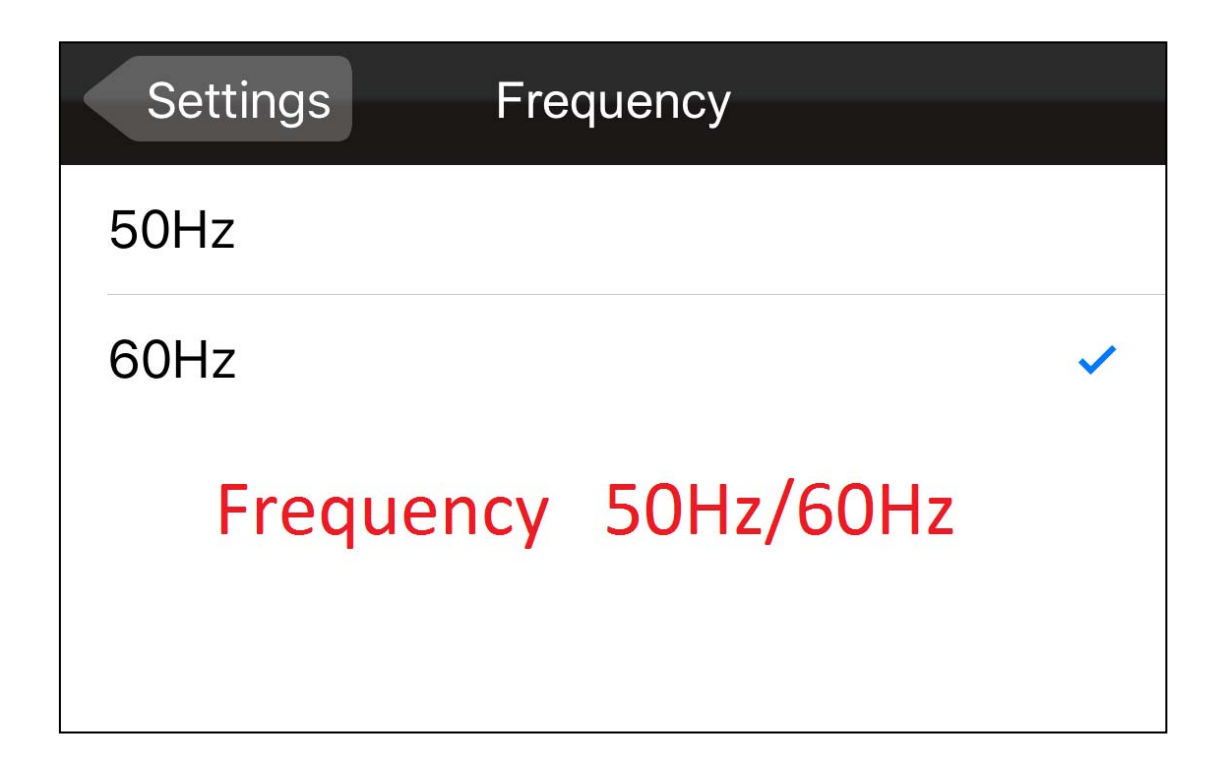

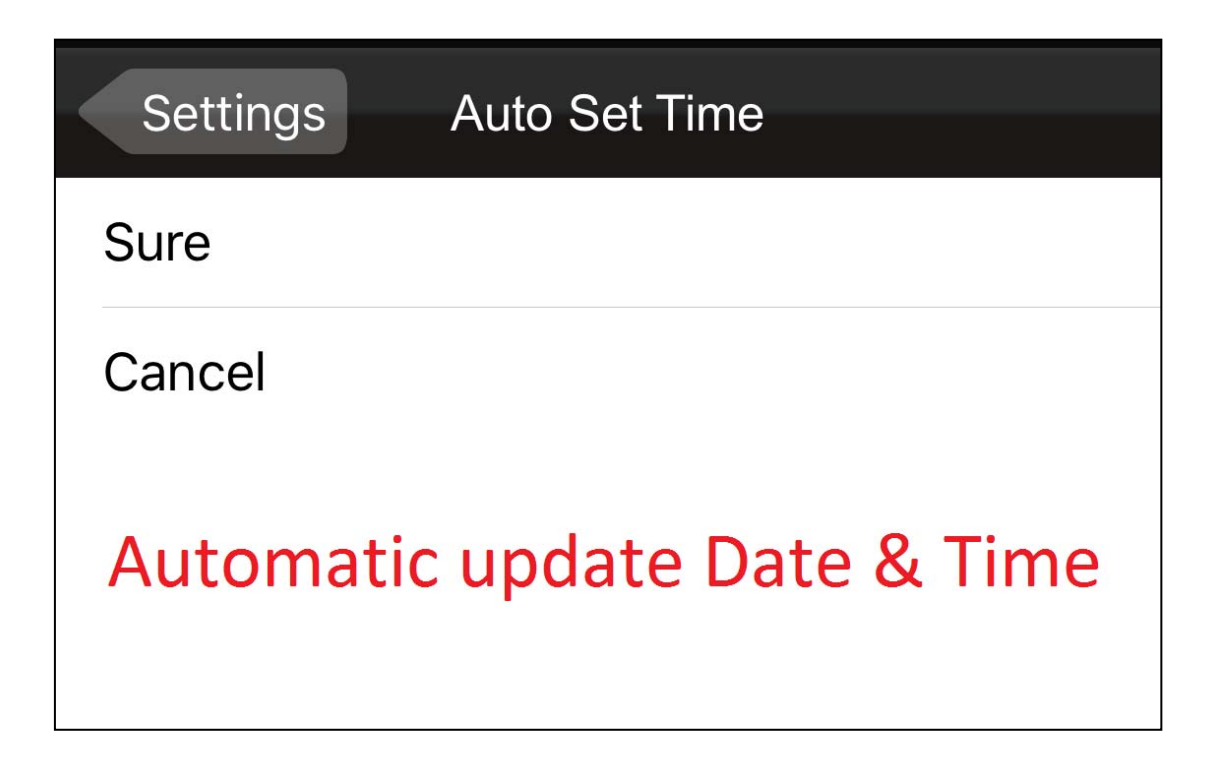

| Settings                    | Set Time                   | Done                       |
|-----------------------------|----------------------------|----------------------------|
|                             | 3                          | 21                         |
| 2014                        | 4                          | 22                         |
| 2015                        | 5                          | 23                         |
| 2016                        | 6                          | 24                         |
| 2017                        | 7                          | 25                         |
| 2018                        | 8                          | 26                         |
| 2019                        | 9                          | 27                         |
| 9<br>10<br>11               | 31<br>32<br>33<br>34<br>35 | 53<br>54<br>55<br>56<br>57 |
| 12                          | 36                         | 58                         |
| 13<br>14<br>15              | 37<br>38<br>39             | 59                         |
| Manually update Date & Time |                            |                            |

| Setti | ngs Exposure                           |
|-------|----------------------------------------|
| +2.0  |                                        |
| +5/3  |                                        |
| +4/3  |                                        |
| +1.0  |                                        |
| +2/3  |                                        |
| +1/3  |                                        |
| +0.0  | ✓                                      |
| -1/3  |                                        |
| -2/3  |                                        |
| -1.0  |                                        |
| -4/3  |                                        |
| -5/3  |                                        |
| -2.0  | Exposure compensation<br>(+2.0)~(-2.0) |

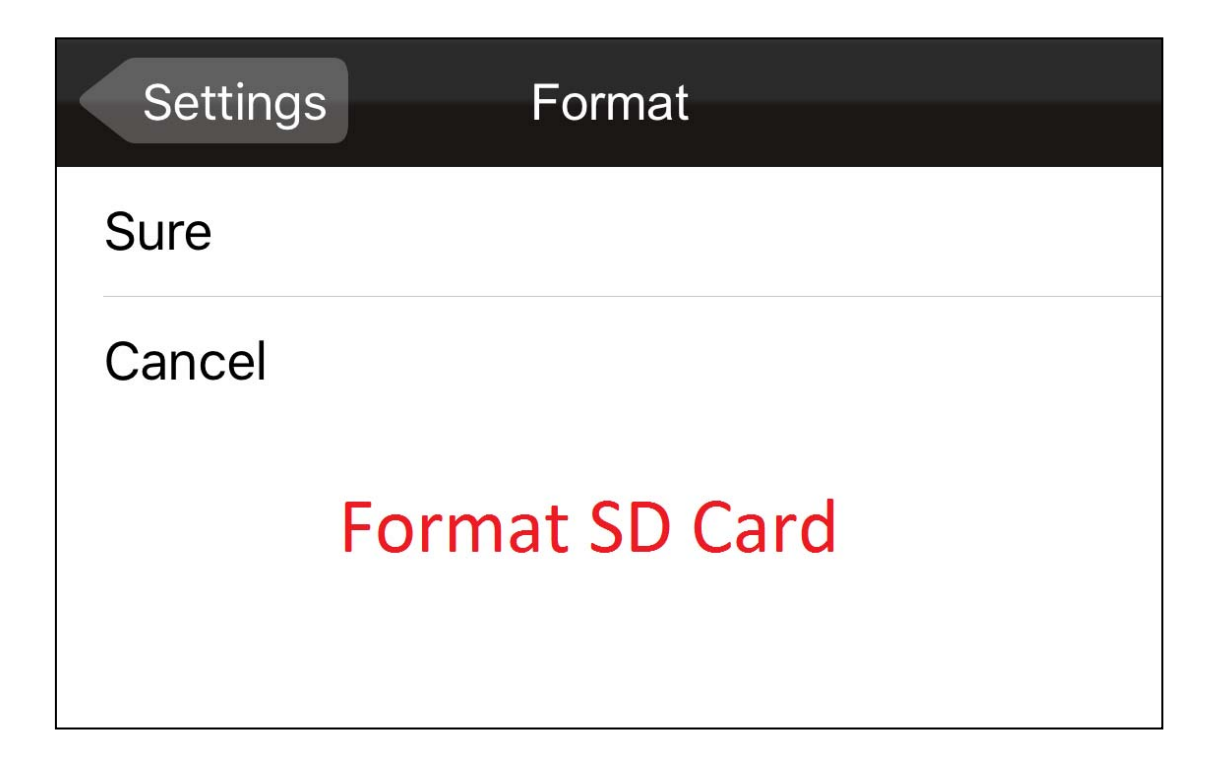

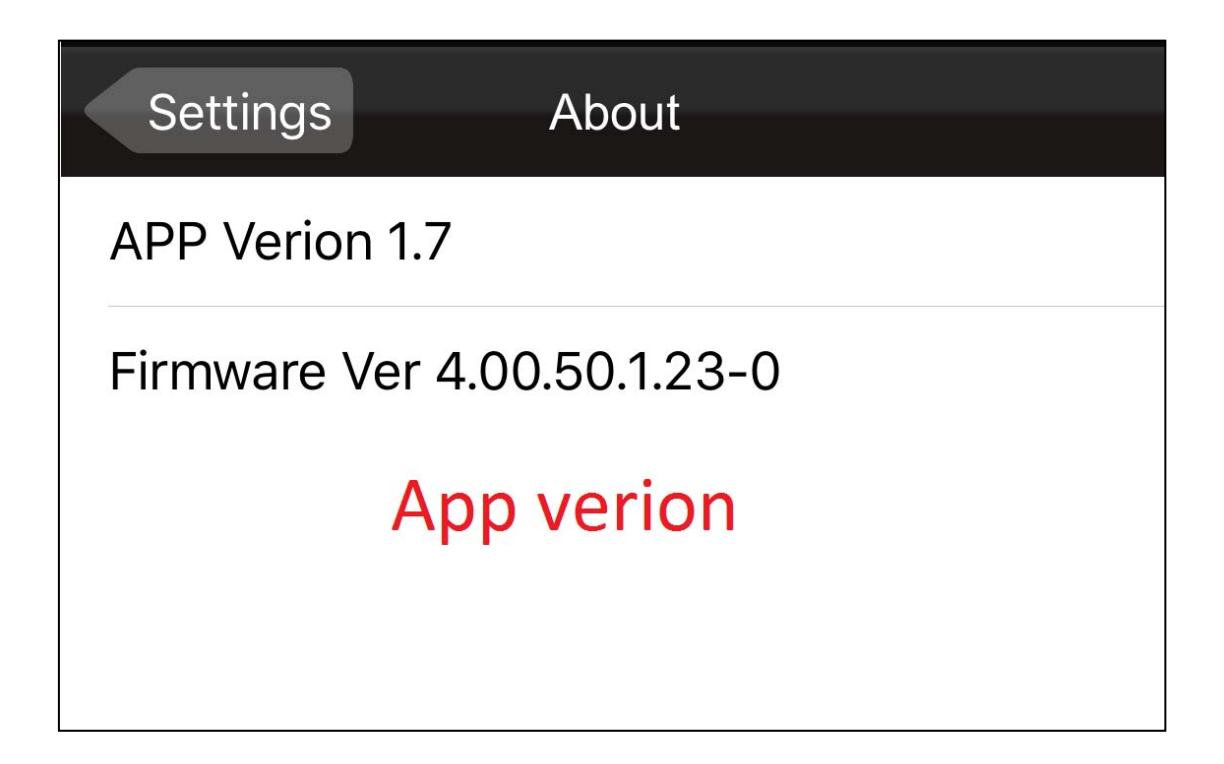

| Settings                                | WiFiSettings     | Done |
|-----------------------------------------|------------------|------|
|                                         |                  |      |
| IP                                      | 192.168. 100 .1  |      |
| Channel                                 | 1<br>2<br>3<br>4 |      |
| AP SSID                                 | WCVR_59          |      |
| KEY                                     |                  |      |
| Change Camera's WiFi<br>name & password |                  |      |

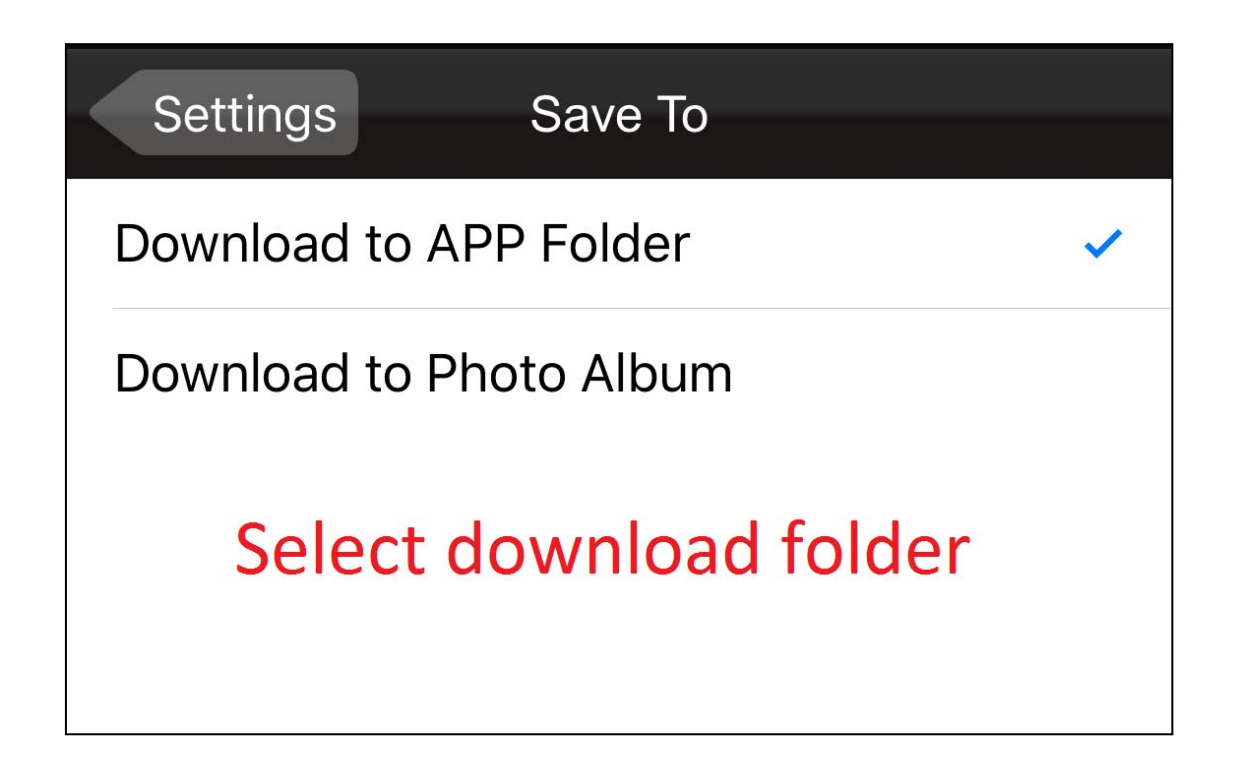

4. Recording mode & Preview mode

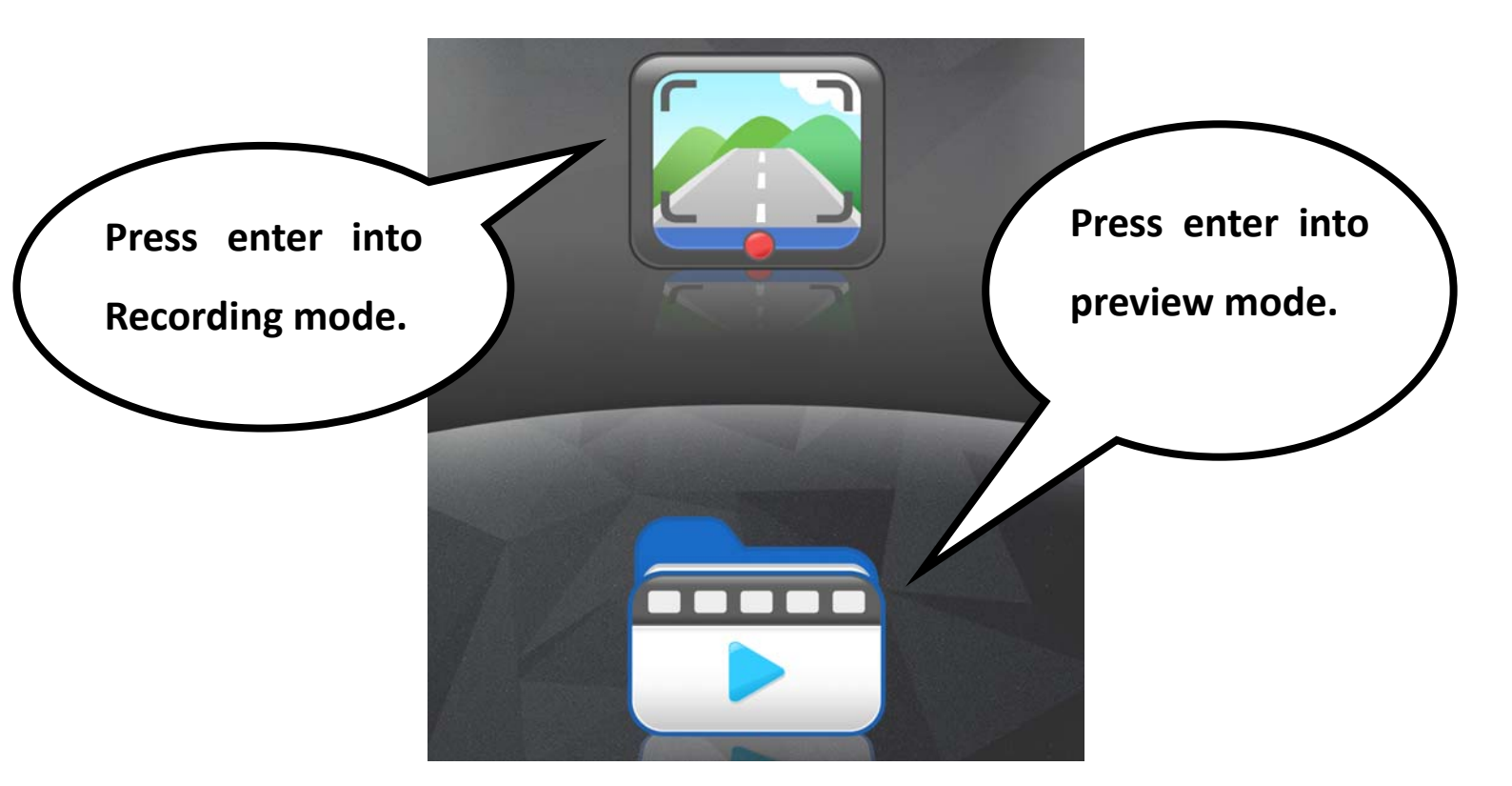

#### 5. Preview mode

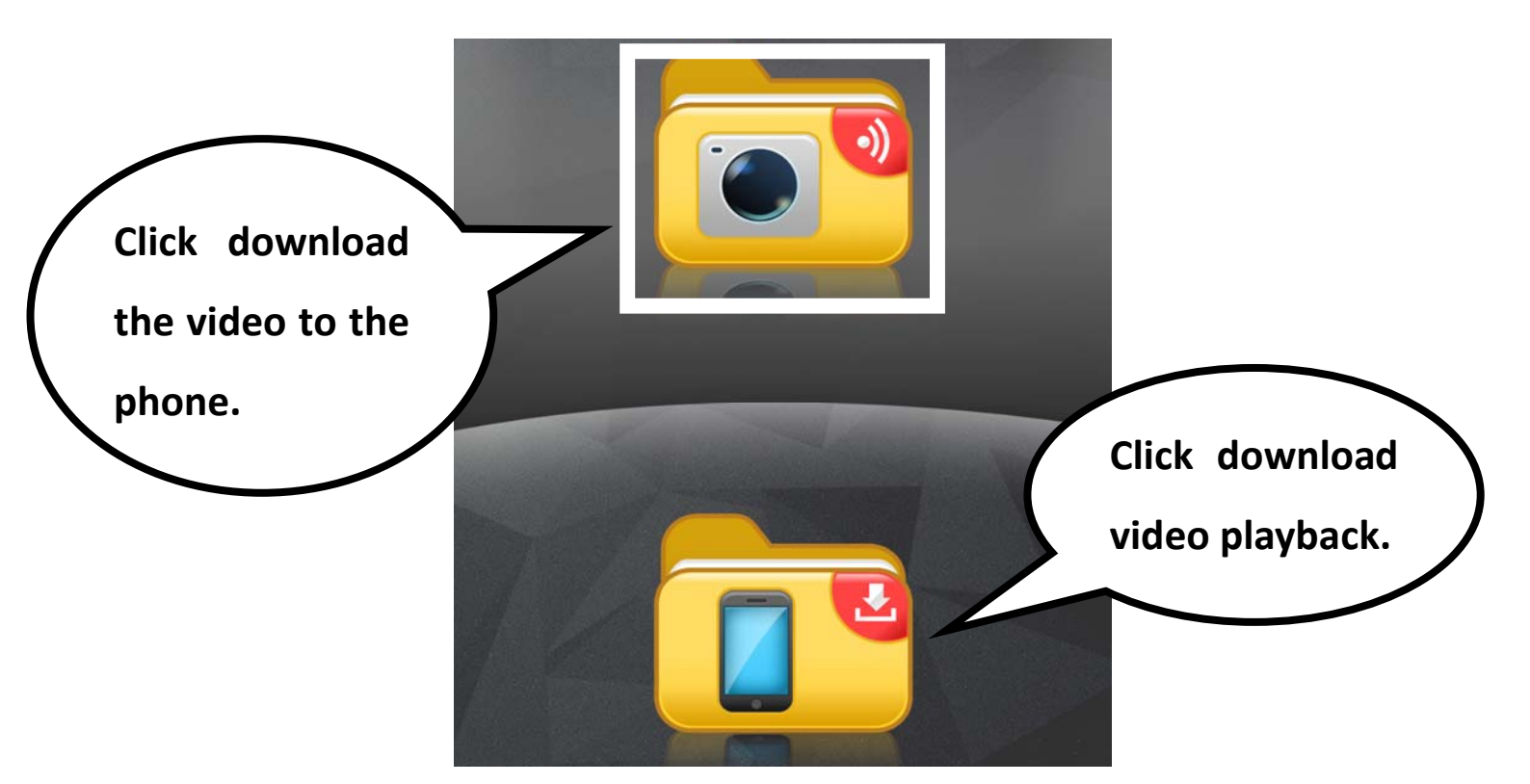

#### 6. Click download the photo to the phone.

| < 返[ |                          | /DCIM/              |   | Ê |
|------|--------------------------|---------------------|---|---|
| 0    | MOVI0006.avi<br>13.95 MB | 2016/01/05 17:32:20 | 1 |   |
| 0    | MOVI0005.avi<br>22.02 MB | 2016/01/05 17:32:06 |   |   |
| 0    | MOVI0004.avi<br>49.77 MB | 2016/01/05 17:31:46 |   |   |
| 0    | MOVI0003.avi<br>19.39 MB | 2016/01/05 17:30:36 |   |   |
| 0    | MOVI0001.avi<br>2.52 MB  | 2014/01/31 00:00:34 |   |   |
| 0    | MOVI0000.avi<br>5.33 MB  | 2014/01/31 00:00:22 |   |   |

3

7. Press to download which you want.

|      |                          | J                     |
|------|--------------------------|-----------------------|
| < 返[ |                          |                       |
| 0    | MOVI0006.avi<br>13.95 MB | 2016/01/05 17:32:20 2 |
| 0    | MOVI0005.avi<br>22.02 MB | 2016/01/05 17:32:06   |
| 0    | MOVI0004.avi<br>49.77 MB | 2016/01/05 17:31:46   |
| 0    | MOVI0003.avi<br>19.39 MB | 2016/01/05 17:30:36   |
| 0    | MOVI0001.avi<br>2.52 MB  | 2014/01/31 00:00:34   |
| 0    | MOVI0000.avi<br>5.33 MB  | 2014/01/31 00:00:22   |

## **Trouble Shooting**

- Q1 : My M1 won't switch on when my car starts up.
- A1 : 1. Please ensure the USB car charger LED is always lighted and the connector is properly inserted to M1 is power port.
- Q2 : Slight vibration is observed when playing back recorded files.
- A2 : 1. Your car may vibrate during idling and driving. The vibration amplitude varies with engine and shock absorbers. In certain cases, M1 may vibrate in sync with your car.
- 2. Tighten each screws of your M1. Consult your car supplier if the vibration is overly noticeable.
- Q3 : Fuzzy images can be found in recorded files

after proper installation.

- A3: 1. Make sure the windshield/M1's lens is clear. Dirty or greasy window glass will lead to images of poor quality.
- Improper installation location may lead to fuzzy images caused by too large bevel within the windshield.
- Q4 : When playing recorded files with computer, there are noticeable halts observed.
- A4 : 1. Make sure your computer is powerful enough for the playback. The recommended computer configuration is CPU 2.0GHz with more than 1GB memory.
- 2. Try stop running some of your resident programs.
- 3. Please use SD card of level C10 or higher.

21

 Try copying your recorded files to the computer before playing them.